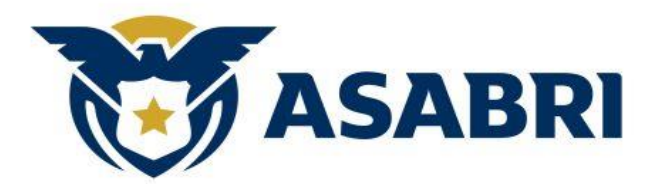

# User Manual

# Modul Front End

Sistem Informasi e-Procurement

NOMOR: ASABARI/2019/XX-X-X/XX

Versi: [1.0]

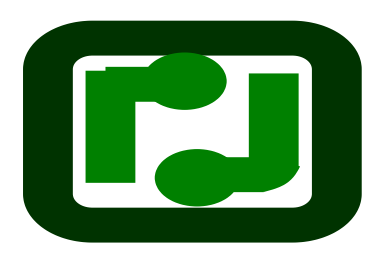

**PT. PROPERINDO JASATAMA** Kantor : Gedung Nita Graha Lantai III Ruang 6 Dewi Sartika No. 327 D Jakarta Timur Tlp/Fax. (021) 8011802

# DAFTAR ISI

| DAFTAR ISI                                           | 2 |
|------------------------------------------------------|---|
| DAFTAR GAMBAR                                        | 3 |
| 1 MODUL REGISTRASI VENDOR                            | 4 |
| 1.1 PENGANTAR                                        | 4 |
| 1.2 DAFTAR SEBAGAI VENDOR                            | 4 |
| 1.3 Vendor menerima notifikasi email dari sistem     | 6 |
| 1.4 Vendor membuka email dan meningput kode aktivasi | 7 |
| 1.5 Aktivasi Kode 8 Digit Berhasil                   | 7 |
| 1.6 Vendor Login                                     | 8 |
| 1.7 Vendor Melengkapi Profle                         | 9 |

# DAFTAR GAMBAR

| A. | Gambar 1. Halaman Home Page                     | 4  |
|----|-------------------------------------------------|----|
| B. | Gambar 2. Menu Daftar Sebagai Vendor            | 5  |
| C. | Gambar 3. Template Registrasi Vendor            | 5  |
| D. | Gambar 4. Notifikasi Registrasi Status Berhasil | 6  |
| E. | Gambar 5. Notifikasi Registrasi Pendaftaran     | 6  |
| F. | Gambar 6. Tautan Email dan Masukan 8 Digit Kode | 7  |
| G. | Gambar 7. Terlampir Status Aktivasi Pendaftaran | 7  |
| H. | Gambar 8. Beranda Login Vendor                  | 8  |
| I. | Gambar 9. Beranda Setelah Login Vendor          | 9  |
| J. | Gambar 10. Klik button Profile Vendor           | 10 |
| K. | Gambar 11. Template Form Data Umum              | 11 |
| L. | Gambar 12. Proses Menginput Form Data Umum      | 12 |
| M. | Gambar 13. Proses Menginput Form Data Hukum     | 13 |
| N. | Gambar 14. Proses Menginput Form Data Pengurus  | 14 |
| 0. | Gambar 15. Proses Menginput Form Data SDM       | 14 |
| P. | Gambar 16. Proses Menginput Form Data Proyek    | 15 |
| Q. | Gambar 17. Proses Menginput Form Data Keuangan  | 15 |
| R. | Gambar 18. Proses Menginput Form Dokumen        | 16 |
| S. | Gambar 19. Proses Upload Dokumen                | 16 |
| T. | Gambar 20. Menu Beranda                         | 17 |
| U. | Gambar 21. Form Beranda                         | 17 |

# 1 Modul Registrasi Vendor

#### 1.1 Pengantar

*E-Procurement* adalah Integrasi secara elektronik pada pengelolaan semua kegiatan pengadaan termasuk pembelian permintaan, otorisasi, pemesanan, pengiriman dan pembayaran antara pembeli dan pemasok. Dengan kata lain, maka proses pengadaan barang dan jasa dengan sistem *e-procurement* memanfaatkan fasilitas teknologi komunikasi dan informasi yang digunakan untuk mendukung proses pelelangan umum secara elektronik. Panduan ini di tunjukan untuk pengguna yang akan menangapi dan melayani pertanyaan teknis pada system informasi *e-procurement*.

#### 1.2 Daftar sebagai vendor

Untuk daftar sebagai vendor, ikuti langkah berikut:

 Jalankan browser dan masukkan alamat URL dari aplikasi Sistem Informasi e-procurement. Contoh : (http:// 172.25.6.102) , Seperti yang terlihat pada Gambar1.

| ASABRI                | =                        |                 |                                    |     |                  |                          |                               |                   |                         | 曫 Login         | Vendor |
|-----------------------|--------------------------|-----------------|------------------------------------|-----|------------------|--------------------------|-------------------------------|-------------------|-------------------------|-----------------|--------|
| 18-05-2019 20:43:39   |                          |                 |                                    |     |                  |                          |                               |                   |                         |                 | -      |
|                       | Dafta<br><sub>Show</sub> | ar Tender       | Asabri                             |     |                  |                          |                               |                   | :                       | Search:         |        |
| λςλροι                | ID 🎼                     | Tanggal 🕼       | Pengadaan                          | lt  | Metode 🕼         | No Pengadaan 🛛 🎝         | Direktorat 🕼                  | Nilai HPS 🛛 🗍     | Status 👫                | Tindakan        | ţ,     |
|                       | 2                        | 10-05-2019      | Pengadaan<br>Pendukung<br>Komputer |     | TENDER           | 4D556CD425ED3645         | DIREKTORAT<br>UTAMA           | 120,000,000.00    | Input Dok.<br>Pengadaan | Detail Ikut Te  | nder   |
| 🕷 Beranda             | Showing                  | 1 to 1 of 1 ent | ries                               |     |                  |                          |                               |                   |                         | Previous 1      | Next   |
| Daftar Sebagai Vendor |                          |                 |                                    |     |                  |                          |                               |                   |                         |                 |        |
|                       |                          |                 |                                    |     |                  |                          |                               |                   |                         |                 |        |
|                       |                          |                 |                                    |     |                  |                          |                               |                   |                         |                 |        |
|                       |                          |                 |                                    |     |                  |                          |                               |                   |                         |                 |        |
| © 2019 All rights re  | served.                  |                 |                                    | CIE | Bootstrap Versio | on: Build 20170324, CI \ | /ersion: <b>3.1.10</b> , Elap | osed Time: 0.0179 | seconds, Memory         | / Usage: 1.02MB |        |

Gambar 1. Halaman Home Page.

2. Selanjutnya arahkan kursor ke menu Daftar Sebagai Vendor lalu tekan seperti yang terlihat pada Gambar 2.

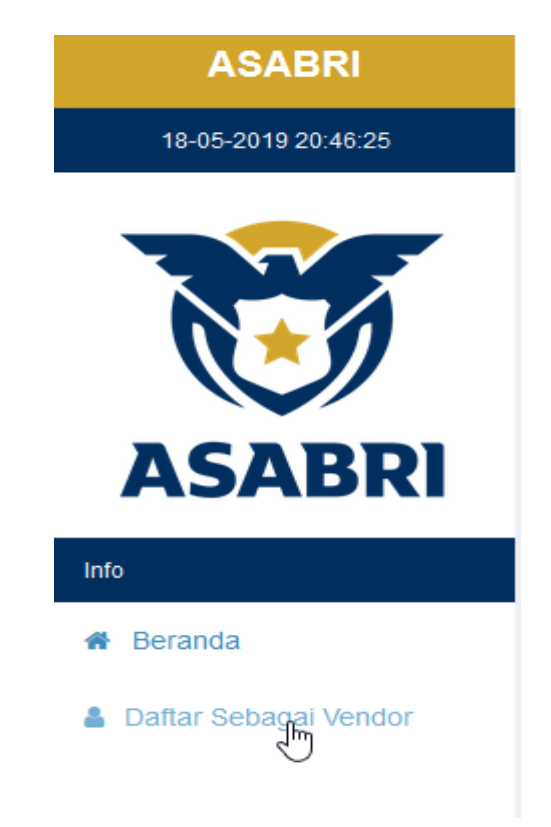

Gambar 2. Menu Daftar Sebagai Vendor.

 Selanjutnya tampil template form registrasi terkait vendor yang ingin bergabung, dengan mengisi field yang tersedia jika sudah selesai maka klik tombol button Submit, seperti yang terlihat pada Gambar 3.

| ASABRI              | =                       |                                                                              |                                                                          |
|---------------------|-------------------------|------------------------------------------------------------------------------|--------------------------------------------------------------------------|
| 18-05-2019 21:24:02 | Pendaftaran Vendor      |                                                                              | -                                                                        |
|                     | Nama Perusahaan *       |                                                                              |                                                                          |
|                     | Contoh                  |                                                                              |                                                                          |
|                     | Nama Depan*             | Nama Belakang*                                                               |                                                                          |
|                     | Contoh                  | ABC                                                                          |                                                                          |
| ASABRI              | Email*                  |                                                                              |                                                                          |
|                     | saratogared15@gmail.com |                                                                              |                                                                          |
|                     | Password*               | Retype Password*                                                             |                                                                          |
|                     | •••••                   | •••••                                                                        |                                                                          |
|                     | Mran a                  | Captcha<br>MEZMak<br>Silahkan masukan tulisan di dalam<br>captcha di sebelah | ]                                                                        |
|                     | Submit                  |                                                                              |                                                                          |
| © 2019 All rights   | reserved.               | CI Bootstrap Version: Build 20170324                                         | , CI Version: 3.1.10, Elapsed Time: 0.1148 seconds, Memory Usage: 1.25MB |

Gambar 3 . Template Registrasi Vendor.

4. Kemudian terlampir notifikasi informasi bahwa pendaftaran vendor sudah berhasil, lanjut cek email untuk melihat isi notifikasi pendaftaran, seperti yang terlihat pada Gambar 4.

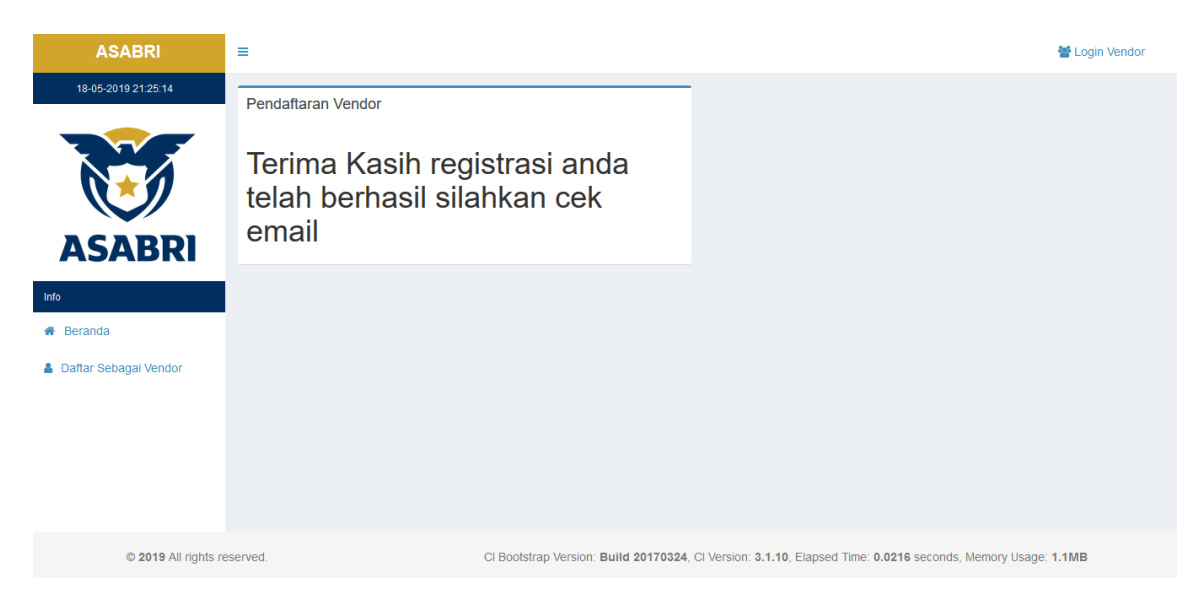

Gambar 4 : Notifikasi Registrasi Status Berhasil.

# 1.3 Vendor menerima notifikasi email dari sistem

Dengan email yang sudah di daftarkan selanjutnya segera untuk membuka email yang sudah di daftrakan kemudia lihat isi pesan dari system.

5. Kemudian buka email yang telah di daftarkan sebelumnya, melihat kotak masuk notifikasi pendaftaran anggota vendor baru, terlihat adanya tautan untuk di kunjungi oleh user vendor baru dan di dalamnya terdapat 8 Digit Kode Asabri, seperti yang terkihat pada Gambar 5.

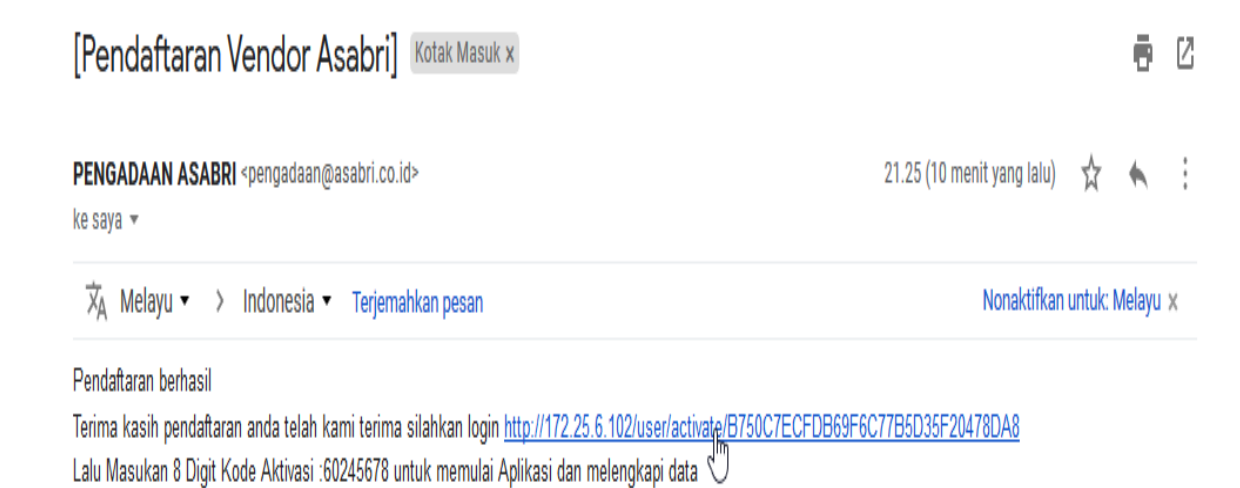

## Gambar 5 : Notifikasi Registrasi Pendaftaran.

#### 1.4 Vendor membuka email dan meningput kode aktivasi

Sistem memberikan kode akktivasi ke dalam notifikasi pesan terhadap alamat surat eletronik atau email.

 Berikut tampilan hasil tautan yang berasal dari email yang telah di daftarkan, lalu masukan kode 8 Digit yang tertera dalam pesan, lalu klik Button Submit Aktivasi, Seperti yang terlihat pada gambar 6.

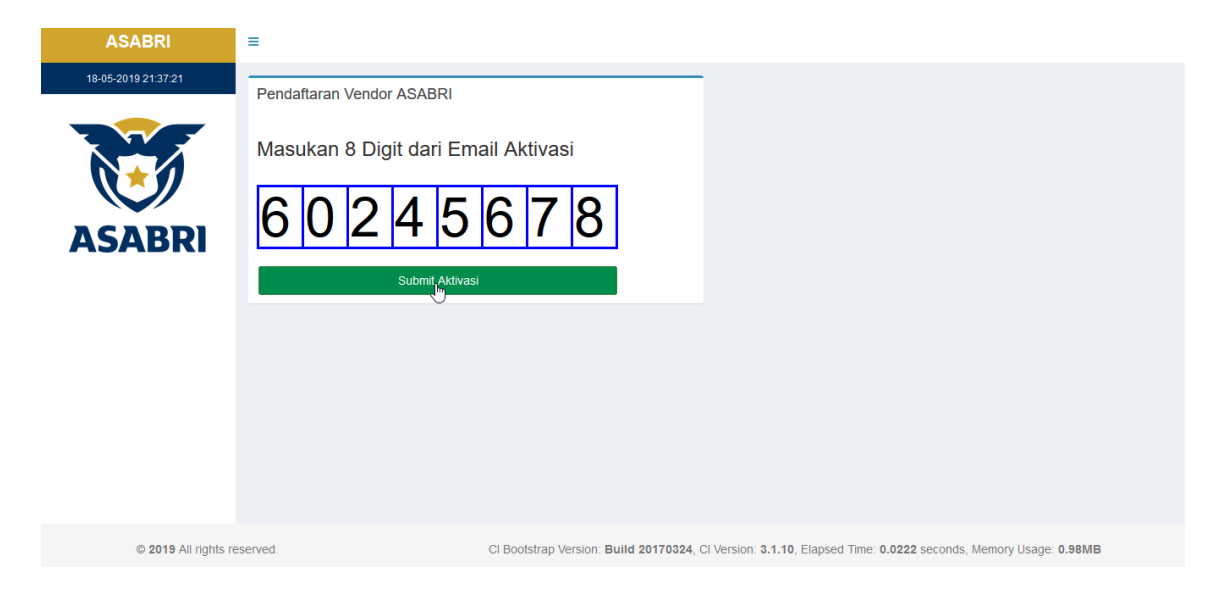

Gambar 6 : Tautan email dan masukan 8 digit kode .

## 1.5 Aktivasi Kode 8 Digit Berhasil

7. Berikut tampilan informasi mengenai aktivasi telah berhasil, kemudia klik Button Login Aplikasi, Seperti yang terlihat pada gambar 7.

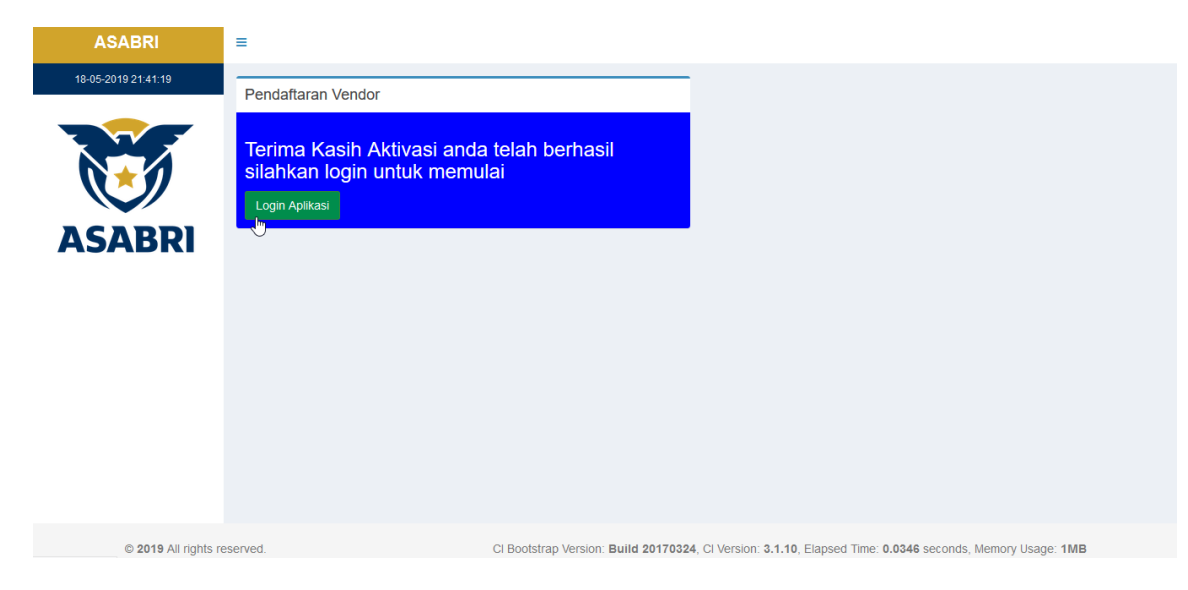

Gambar 7 : Terlampir status Aktivasi Pendaftaran .

#### 1.6 Vendor Login

Dengan sudah terdaftar maka langkah awal vendor sudah terlewati dengan memasuki *System E-procurement*.

8. Kemudian muncul halaman beranda terkait memasuki system dengan cara masukan username dan password yang sudah di daftarkan pada sebelumnya lalu klik login, Seperti yang terlihat pada gambar 8.

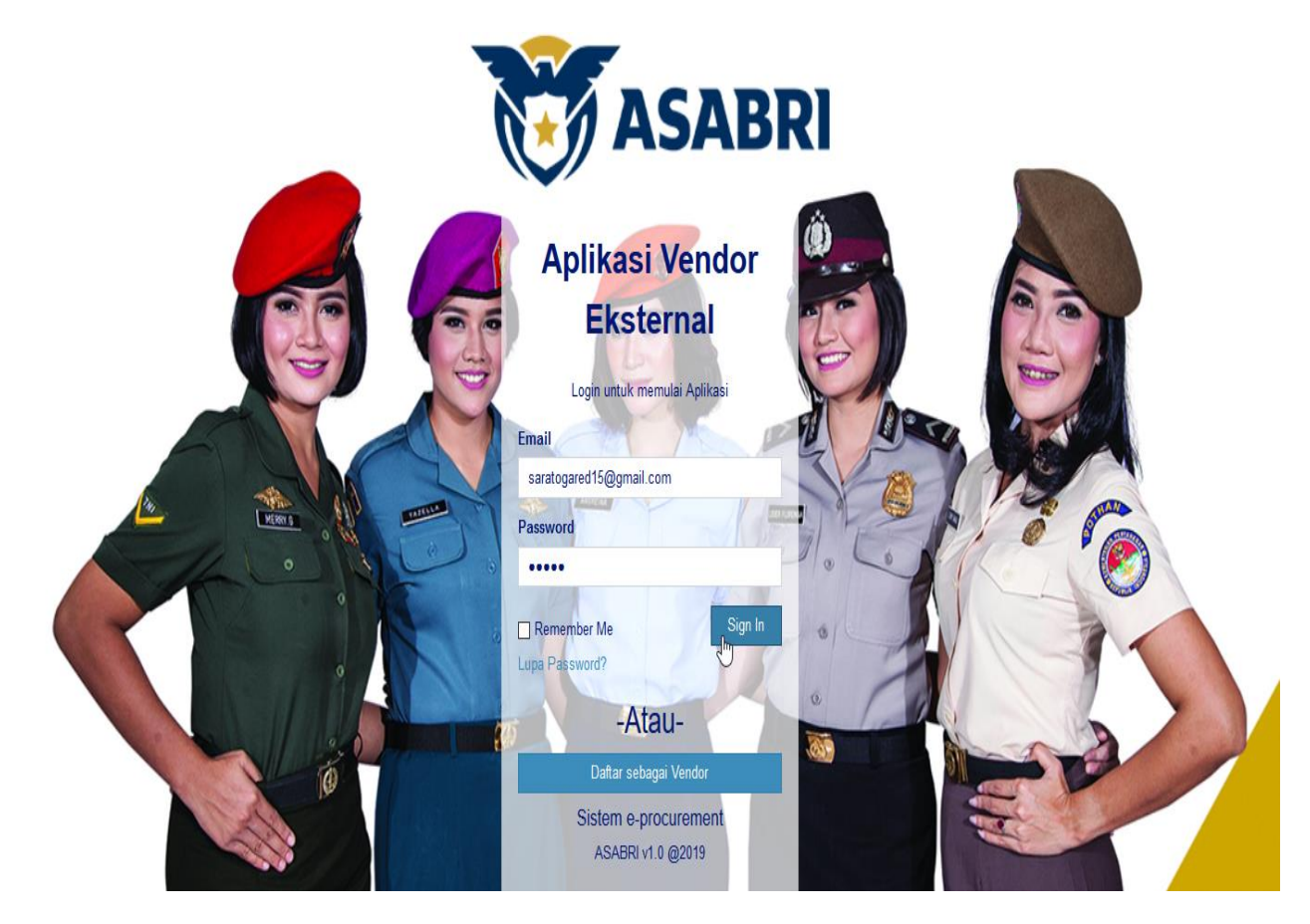

Gambar 8 : Beranda Login Vendor.

9. Berikut tampilan template system setelah login, seperti yang terlihat pada gambar 9.

| ASABRI                         | =                           |                        |                           |                                 |                         |                    | Log Off Vendor         |
|--------------------------------|-----------------------------|------------------------|---------------------------|---------------------------------|-------------------------|--------------------|------------------------|
| 21-06-2019 16:31:48            | Data Rekanan                |                        |                           |                                 |                         |                    | Simpan                 |
|                                | Data Umum                   | Informasi Umum         | 1                         |                                 |                         |                    | -                      |
| ASABRI                         | Data Hukum<br>Data Pengurus | Perusahaa 🗸            | 111aaaa<br>dari Pengadaan | Jatiluhur                       |                         |                    | Sedang<br>diverifikasi |
| Info<br>Jati luhur<br>• Online | Data SDM<br>Data Proyek     | Alamat                 |                           |                                 |                         |                    |                        |
| Beranda     Profile Vendor     | Data Keuangan<br>Dokumen    | Alamat Web<br>test.com |                           | Email<br>imamhimawann@gmail.com |                         |                    |                        |
|                                |                             | Address<br>JI. Cawang  |                           |                                 |                         |                    |                        |
|                                |                             | DKI JAKARTA            | ~                         | Jakarta timur                   |                         | Kode Pos<br>121212 |                        |
|                                |                             | Kontak                 |                           |                                 |                         |                    | _                      |
|                                |                             | Telp 1<br>1234567890   |                           | Telp 2                          |                         | Fax                |                        |
|                                |                             | PIC 1<br>Jati luhur    |                           | HP 1                            | PIC 2                   |                    | HP 2                   |
|                                | Batal                       |                        |                           |                                 |                         |                    | Simpan                 |
| © 2019 All rights rese         | erved.                      | CI Bootstra            | ap Version: Build 2017    | 0324, CI Version: 3.1.          | 10, Elapsed Time: 0.031 | IO seconds, Memor  | y Usage: 1.15MB        |

Gambar 9 : Beranda Setelah Login untuk Vendor .

#### 1.7 Vendor Melengkapi Profle

Vendor berkewajiban untuk melengkapi data – data yang sudah ada di dalam system dengan kebutuhan tertentu maka vendor harus mengikuti semua aturan persyaratan yang ada guna berlangsungnya kerja sama yang baik jika terpilih oleh bagian pengadaan.

10. Ketika vendor sudah memasuki system langkah selanjutnya adalah vendor melihat dan mengarahkan kursor dan menekan tombol button Profile Vendor yang di dalamnya terdapat data-data yang harus di lengkapi sesuai dengan persyaratan yang akan di berlakukan, seperti yang terlihat pada gambar 10.

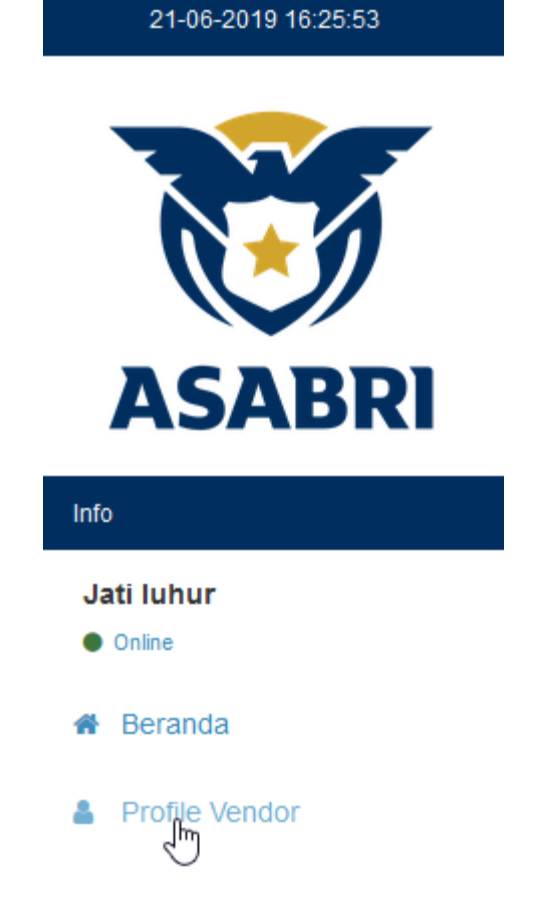

Gambar 10 : Klik Button Profile Vendor.

11. Terlampir template Profile Vendor yang di dalamnya data-data yang harus di isi sesuai dengan kebutuhan system, seperti yang terlihat pada gambar 11.

| ASABRI                                                                                                    | =                                                                                               |                                                                                                    |                                  |                                                         |                          |                                        | 불 Log Off Vendor 신 |
|----------------------------------------------------------------------------------------------------|-------------------------------------------------------------------------------------------------|----------------------------------------------------------------------------------------------------|----------------------------------|---------------------------------------------------------|--------------------------|----------------------------------------|--------------------|
| 21-06-2019 16:31:48                                                                                                    | Data Rekanan                                                                                    |                                                                                                    |                                  |                                                         |                          |                                        | Simpan             |
| Increase and a constraint of the second second seco | Data Umum<br>Data Hukum<br>Data Pengurus<br>Data SDM<br>Data Proyek<br>Data Keuangan<br>Dokumen | Informasi Umurr<br>Tipe<br>Perusahaa v<br>Catatan Verifikasi of<br>Alamat<br>Alamat Web<br>test.com<br>Address<br>JI. Cawang<br>Propinsi<br>DKI JAKARTA<br>Kontak<br>Telp 1<br>1234567890 | NIB<br>111aaaa<br>dari Pengadaan | Nama Rekanan<br>Jatiluhur<br>Nama Kota<br>jakarta timur | Email<br>imamhimawann@   | gmail.com<br>Kode Pos<br>121212<br>Fax |                    |
|                                                                                                    |                                                                                                 | PIC 1<br>Jati luhur                                                                                                    |                                  | HP 1                                                    | PIC 2                    |                                        | HP 2               |
|                                                                                                    | Batal                                                                                           |                                                                                                    |                                  |                                                         |                          |                                        | Simpan             |
| © 2019 All rights res                                                                                                    | erved.                                                                                          | CI Bootstra                                                                                                    | ap Version: Build 2017           | 0324, CI Version: 3.1                                   | .10, Elapsed Time: 0.031 | IO seconds, Memory                     | / Usage: 1.15MB    |

Gambar 11 : Template Form Data Umum.

12. Sub dari Menu Profile Vendor terdiri dari tab Data Umum, Data Hukum, Data Pengurus, Data SDM, Data Proyek, Data Keuangan, dan Dokumen, Tutorial dibawah ini menyeselesaikan Tab Data Umum jika sudah selesai mengisi kemudian klik tombol button simpan, Seperti yang terlihat pada gambar 12.

| ASABRI                     | =             |                |                                                                    |                       |                       |                     | 皆 Log Off Vendor  |  |
|----------------------------|---------------|----------------|--------------------------------------------------------------------|-----------------------|-----------------------|---------------------|-------------------|--|
| 21-06-2019 16:31:48        | Data Rekanan  |                |                                                                    |                       |                       |                     | Simple            |  |
|                            | Data Umum     | Informasi Umum | ı                                                                  |                       |                       |                     | -                 |  |
|                            | Data Hukum    | Tipe           | NIB                                                                | Nama Rekanan          |                       |                     | Status Vendor     |  |
| ASABRI                     | Data Pengurus | Perusahaa 🗸    | Perusahaa 🖌 111aaaa Jatiluhur<br>Catatan Verifikasi dari Pengadaan |                       |                       |                     |                   |  |
| )                          | Data SDM      |                | aann engaaaan                                                      |                       |                       |                     |                   |  |
| <b>ati luhur</b><br>Online | Data Proyek   | Alamat         |                                                                    |                       |                       |                     | -                 |  |
| Beranda                    | Data Keuangan | Alamat Web     |                                                                    |                       | Email                 |                     |                   |  |
|                            | Dokumen       | test.com       |                                                                    |                       | imamhimawa            | nn@gmail.com        |                   |  |
| Profile Vendor             |               | Address        |                                                                    |                       |                       |                     |                   |  |
|                            |               | JI. Cawang     |                                                                    |                       |                       |                     |                   |  |
|                            |               | Propinsi       |                                                                    | Nama Kota             |                       | Kode Pos            |                   |  |
|                            |               | DKI JAKARTA    | ~                                                                  | jakarta timur         |                       | 121212              |                   |  |
|                            |               | Kontak         |                                                                    |                       |                       |                     | -                 |  |
|                            |               | Telp 1         |                                                                    | Telp 2                |                       | Fax                 |                   |  |
|                            |               | 1234567890     |                                                                    |                       |                       |                     |                   |  |
|                            |               | PIC 1          |                                                                    | HP 1                  | PIC 2                 |                     | HP 2              |  |
|                            |               | Jati luhur     |                                                                    |                       |                       |                     |                   |  |
|                            | Batal         |                |                                                                    |                       |                       |                     | Simp              |  |
| © 2019 All rights rese     | erved.        | CI Bootstra    | ap Version: Build 201                                              | 70324, CI Version: 3. | 1.10, Elapsed Time: 0 | 0.0310 seconds, Mem | ory Usage: 1.15MB |  |

Gambar 12 : Proses menginput Form Data Umum.

13. Kemudian Tutorial dibawah ini menyeselesaikan Tab Data Hukum diantaranya terdapat sub informasi yang harus di isi seperti Domisili Perusahaan, Nilai Pokok Wajib Pajak (NPWP), Data Akta Pendirian lalu Klik Tombol Button Simpan Detail. Lanjut mengisi Surat Ijin Usaha Perusahaan, Izin lain lalu Klik Button Simpan Detail, selanjutnya Mengisi Data KBLI lalu Klik Button Simpan Detail, selanjutnya mengisi data Tanda Daftar Perusahaan, jika sudah selesai mengisi kemudian klik tombol button simpan, Seperti yang terlihat pada gambar 13.

| ASABRI =            |                         |                                                                                                    | 🚰 Log Off Vendor                       |
|---------------------|-------------------------|----------------------------------------------------------------------------------------------------|----------------------------------------|
| 21-06-2019 18:40:35 | ata Rekanan             |                                                                                                    | Simpar                                 |
|                     | Data Umum               | Domisili Perusahaan<br>Status Verifikasi data Hukum Catatan Asabri                                                                                                    | -                                      |
| ASABRI              | Data Pengurus           | Lengkap lengkap                                                                                                    |                                        |
| nlo<br>Jati luhur   | Data SDM<br>Data Proyek | Nomor Domisili         Tanggal Domisili         Kadaluarsa           01010101010101         01/06/2019         30/06/201                                                                      | 9                                      |
| Online     Beranda  | Data Keuangan           | Alamat                                                                                                    |                                        |
| Profile Vendor      | Dokumen                 | Kota         Propinsi         Kode Pos         Negara         P           Jakarta Barat         DRJ JA*         1212120         Indonesia                                                     | iomor Telepon<br>111111111             |
|                     |                         | Nilai Pokok Wajib Pajak (NPWP)                                                                                                    | -                                      |
|                     |                         | Nomor         PKP         Nomor PKP           349853489         Ya ☑         3123123                                                                                                    |                                        |
|                     |                         | Alamat NPWP<br>Ji abc                                                                                                    |                                        |
|                     |                         | Kota Propinsi Kode Pos                                                                                                    |                                        |
|                     |                         | Jakatta DKI JAKAKTA * 34054                                                                                                    |                                        |
|                     |                         | Data Akta Pendirian                                                                                                    | -                                      |
|                     |                         | Jenis Akta *     Tanggal Pembuatan       Akta Pendirian     V       01/06/2019                                                                                                    |                                        |
|                     |                         | Notaris Alamat Notaris<br>Jali Ji querfy                                                                                                    |                                        |
|                     |                         | Pengesahan Kehakiman Berita Negara<br>abudebh abudebh                                                                                                    |                                        |
|                     |                         | Keterangan Perubahan Akta Jenis Usaha *                                                                                                    |                                        |
|                     |                         | abcoetgh PT                                                                                                    | v                                      |
|                     |                         | Show 10 v entries 5                                                                                                    | Search:                                |
|                     |                         | Jenis Tgi Pengesahan Berita Keteranga<br>Akta IL Pembuatan II Notaris II Alamat II Kehakiman II Negara II Perubahan                                                                           | Jenis<br>Badan<br>IT Usaha IT Tindakan |
|                     |                         | Akta 01.06/2019 Jati Jil gwerty abcdefgh abcdefgh abcdefgh<br>Pendirian                                                                                                    | PT 💼                                   |
|                     |                         | Showing 1 to 1 of 1 entries                                                                                                    | Previous 1 Next                        |
|                     |                         | Surat Ijin Usaha Perusahaan (SIUP)                                                                                                    | -                                      |
|                     |                         | 48304968309                                                                                                    |                                        |
|                     |                         | Tgl SIUP<br>01/06/2019                                                                                                    |                                        |
|                     |                         | Modal Awal                                                                                                    | 100.000.000                            |
|                     |                         |                                                                                                    |                                        |
|                     |                         | Izin Lain                                                                                                    | -                                      |
|                     |                         | Perusahaan Penerbit * Nomor 111                                                                                                    |                                        |
|                     |                         | Tanggal Terbit Beriaku Hingga                                                                                                    |                                        |
|                     |                         | 12/06/2019 30/06/2019                                                                                                    |                                        |
|                     |                         | Jenis tzin Usaha<br>zxxvbn                                                                                                    |                                        |
|                     |                         | Simpan Deti                                                                                                    |                                        |
|                     |                         | Show 10 v entries                                                                                                    | Search:                                |
|                     |                         | Penerbit         Iii         Tanggal Terbit         IIi         Berlaku Hinggal         IIi         Jenis Usaha           hp         111         1206/2019         30/06/2019         zic/bin | lî Tindakan lî                         |
|                     |                         | Showing 1 to 1 of 1 entries                                                                                                    | Previous 1 Next                        |
|                     |                         | Data KBLI<br>коре квц (                                                                                                    | -                                      |
|                     |                         | Simpan Delli                                                                                                    | Search                                 |
|                     |                         | Kode dan Deskripsi KBLI                                                                                                    | 11                                     |
|                     |                         | 4530-Perdagangan suku cadang dan aksesoris mobil                                                                                                    |                                        |
|                     |                         | Showing 1 to 1 of 1 entries                                                                                                    | Previous 1 Next                        |
|                     |                         | Tanda Daftar Perusahaan (TDP)                                                                                                    | -                                      |
|                     |                         | Nomor TDP<br>456                                                                                                    |                                        |
|                     |                         | Tanggal TDP                                                                                                    |                                        |
|                     |                         | 19105420119                                                                                                    |                                        |
|                     | Batal                   |                                                                                                    | Simpar                                 |
|                     |                         |                                                                                                    |                                        |
|                     | 1441                    | Data KBLI KODE KBLI                                                                                                    | Search:                                |

Gambar 13 : Proses menginput Form Data Hukum.

14. Kemudian Tutorial dibawah ini menyeselesaikan Tab Data Pengurus diantaranya terdapat sub informasi yang harus di isi seperti Data Pengurus, lalu Klik Tombol Button Simpan Detail, Seperti yang terlihat pada gambar 14.

| ASABRI                                                                                                    | ≡                                                                                               |                                                                                          |                                                     |                                                |                                  | 😤 Log Off Vendor                                                                                                    |
|----------------------------------------------------------------------------------------------------|-------------------------------------------------------------------------------------------------|------------------------------------------------------------------------------------------|-----------------------------------------------------|------------------------------------------------|----------------------------------|----------------------------------------------------------------------------------------------------|
| 21-06-2019 16:43:19                                                                                                    | Data Rekanan                                                                                    |                                                                                          |                                                     |                                                |                                  |                                                                                                    |
| International States States St | Data Umum<br>Data Hukum<br>Data Pengurus<br>Data SDM<br>Data Proyek<br>Data Keuangan<br>Dokumen | Data Penguru<br>Nama*<br>Vivan<br>NPWP*<br>2324351412<br>Show 10 v e<br>Nama 15<br>Vivan | IS Intries Jenis Pemegang Saham Komisaris Komisaris | Persentase Ko<br>100<br>S<br>NPWP<br>232435141 | ntrak*<br>mpan Detil<br>2 100    | Simpan Unitsaris Unitsaris |
| © 2019 All rights res                                                                                                    | served.                                                                                         | Cl Boot                                                                                  | strap Version: Build 201                            | 70324, CI Version: 3                           | .1.10, Elapsed Time: 0.0302 seco | nds, Memory Usage: 1.15MB                                                                                                    |

Gambar 14 : Proses Menginput Form Data Pengurus.

15. Kemudian Tutorial dibawah ini menyeselesaikan Tab Data SDM diantaranya terdapat sub informasi yang harus di isi seperti Data SDM, lalu Klik Tombol Button Simpan Detail, Seperti yang terlihat pada gambar 15.

| ASABRI                                                                                                    | =                                                                                                    |                                                                           |                            |         |                           |            |                |        |             |             |                                      | 🖶 Lo                  | g Off Vendor | - 4        |
|----------------------------------------------------------------------------------------------------|----------------------------------------------------------------------------------------------------|---------------------------------------------------------------------------|----------------------------|---------|---------------------------|------------|----------------|--------|-------------|-------------|--------------------------------------|-----------------------|--------------|------------|
| 21-06-2019 16:44:21                                                                                                    | Data Rekanan                                                                                                    |                                                                           |                            |         |                           | _          |                |        |             | _           |                                      |                       |              | -          |
| <ul> <li>Interference</li> <li>Interference</li> <li>Interference&lt;</li></ul> | Data Verkanan<br>Data Umum<br>Data Hukum<br>Data Pengurus<br>Data SDM<br>Data Proyek<br>Data Reuangan<br>Dokumen | Data SDM<br>Nama*<br>Misaki<br>Jakarta<br>KTP*<br>123124124<br>Show 10 \$ | <pre>entries Jabatan</pre> | 11      | NPWP*<br>234234<br>Alamat | 4234<br>Jî | Simpan Detil   | IT N   | PWP         | Telp'<br>23 | Jaba<br>S1<br>131223<br>Sea<br>Phone | tan"<br>AFF/I<br>rch: | Tindakan     | Simpan<br> |
|                                                                                                    |                                                                                                    | Misaki                                                                    | STAFF/KARYAWAN             |         | Jakarta                   |            | 123124124      | 23     | 34234234    |             | 23131223                             |                       | <b>1</b>     |            |
|                                                                                                    |                                                                                                    | Showing 1 to 1 o                                                          | f 1 entries                |         |                           |            |                |        |             |             |                                      | Pre                   | evious 1     | Next       |
|                                                                                                    | Batal                                                                                                    |                                                                           |                            |         |                           |            |                |        |             |             |                                      |                       |              | Simpan     |
| © 2019 All rights res                                                                                                    | served.                                                                                                    | CI B                                                                      | ootstrap Version: Build    | d 20170 | 1 <b>324</b> , CI Ver     | sion:      | 3.1.10, Elapse | d Time | e: 0.0302 s | econ        | ds, Memory                           | Usag                  | e: 1.15MB    |            |

Gambar 15 : Proses Menginput Form Data SDM.

16. Kemudian Tutorial dibawah ini menyelesaikan Tab Data Proyek diantaranya terdapat sub informasi yang harus di isi seperti Data Proyek, lalu Klik Tombol Button Simpan Detail, Seperti yang terlihat pada gambar 16.

| ASABRI                                                                                                    | =                                                                                               |                                                                                                    |                                                                              | 😤 Log Off Vendor 🦷 🗸                                                                                              |
|----------------------------------------------------------------------------------------------------|-------------------------------------------------------------------------------------------------|----------------------------------------------------------------------------------------------------|------------------------------------------------------------------------------|----------------------------------------------------------------------------------------------------|
| 21-06-2019 16:46:05                                                                                                    | Data Rekanan                                                                                    |                                                                                                    |                                                                              | Simnan                                                                                                    |
| View         Note           View         Note           View         Note           Image: Second Second | Data Umum<br>Data Hukum<br>Data Pengurus<br>Data SDM<br>Data Proyek<br>Data Keuangan<br>Dokumen | Data Proyek<br>Nama Proyek*<br>Sistem Informasi<br>Nilai Proyek<br>80000000<br>Show 10 v entries                                                                                                    | Nama Pelanggan* Perusahaan Tanggal Mulai 01/06/2019 Simpan Detil             | Simpan           No Kontrak*           845663473           Tanggal Selesai           30/06/2019           Search: |
|                                                                                                    | Batal                                                                                           | Nama         Nomor         Nam           proyek         1         Kontrak         11         Peta           Sistem         845683473         Pena           Informasi         845683473         Pena | na tanggal tangga<br>anggan it mulai it selesa<br>usahaan 01/06/2019 30/06/2 | Nilai<br>1 Proyek 11 Tindakan 11<br>019 8000000<br>Previous 1 Next<br>Simpan                                      |
| © 2019 All rights re                                                                                                    | served.                                                                                         | Cl Bootstrap Version: Build 20                                                                                                    | 170324, CI Version: 3.1.10, Elapsed Time: 0.0                                | 302 seconds, Memory Usage: 1.15MB                                                                                 |

Gambar 16 : Proses Menginput Form Data Proyek.

17. Kemudian Tutorial dibawah ini menyeselesaikan Tab Data Keuangan diantaranya terdapat sub informasi yang harus di isi seperti Data Keuangan, lalu Klik Tombol Button Simpan, Seperti yang terlihat pada gambar 17.

| ASABRI                | =                                        |                                                                           |                                | 불 Log Off Vendor                                      | 4      |
|-----------------------|------------------------------------------|---------------------------------------------------------------------------|--------------------------------|-------------------------------------------------------|--------|
| 21-06-2019 16:47:05   | Data Rekanan                             |                                                                           |                                |                                                       | Simpan |
| ASABRI                | Data Umum<br>Data Hukum<br>Data Pengurus | Data Laporan Keuangan Vendo<br>Status Verifikasi data Keuangan<br>Lengkap | r<br>Catatan Asabri<br>lengkap |                                                       | -      |
| Info                  | Data SDM                                 | Awal Periode*                                                             |                                | Akhir Periode*                                        |        |
| Jati luhur            | Data Proyek                              | 2019-06-01                                                                |                                | 2019-06-30                                            |        |
| Online                | Data Keuangan                            | Laporan Financial*                                                        |                                | Tanggal dikeluarkan*                                  |        |
| we beranua            | Dokumen                                  | Laporan Tahunan                                                           | ~                              | 2019-06-26                                            |        |
| Profile Vendor        |                                          | Auditor *                                                                 |                                |                                                       | ~      |
|                       |                                          |                                                                           |                                |                                                       |        |
|                       | Batal                                    |                                                                           |                                |                                                       | Simpan |
| © 2019 All rights res | served.                                  | Cl Bootstrap Version: Build 20                                            | 170324, CI Version: 3.1.1      | 0, Elapsed Time: 0.0266 seconds, Memory Usage: 1.15MB |        |

Gambar 17 : Proses Menginput Form Data Keuangan.

18. Kemudian Tutorial dibawah ini menyeselesaikan Tab Dokumen, Selanjutnya Klik Tombol Button Tambah Dokumen, Seperti yang terlihat pada gambar 18.

| ASABRI                             | =                            |                                       |                                                 | 😤 Log Off Vendor 🛛 🖞     |
|------------------------------------|------------------------------|---------------------------------------|-------------------------------------------------|--------------------------|
| 21-06-2019 16:49:53                | Data Rekanan                 |                                       |                                                 | Simpan                   |
|                                    | Data Umum<br>Data Hukum      | Lampiran Dokumen                      |                                                 | –<br>Tambah Dokumen      |
| ASABRI                             | Data Pengurus                | Show 10 v entries                     |                                                 | Search:                  |
| Info                               | Data SDM                     | Tipe Dokumen                          | an I File                                       | It Aksi It               |
| Jati luhur<br>• Onine<br># Beranda | Data Proyek<br>Data Keuangan | AKTA PENDIRIAN                        | DUTS NO THE SER                                 | Previous 1 Next          |
| Profile Vendor                     | Dokumen                      |                                       |                                                 | Simpan                   |
|                                    |                              |                                       |                                                 |                          |
| © 2019 All rights r                | eserved.                     | CI Bootstrap Version: Build 20170324, | CI Version: 3.1.10, Elapsed Time: 0.0266 second | ds, Memory Usage: 1.15MB |

Gambar 18: Proses Menginput Form Dokumen.

| ASABRI               | =             |                                                                                                    | 🚰 Log Off Vendor 🛛 🖉   |
|----------------------|---------------|----------------------------------------------------------------------------------------------------|------------------------|
| 21-06-2019 16:50:44  |               | 🗧 🗑 File Upload 🛛 🗙                                                                                                    |                        |
|                      | Data Rekanan  | ← → ✓ ↑ → This PC → Local Disk (D:) ✓ ♂                                                                                                    | -                      |
|                      |               | Organize 🔻 New folder 🛛 🕅 😮                                                                                                    | Simpan                 |
| NA                   | Data Umum     | Downloads * Name     Date modified     Type     V8.Net     SASABILIST TO     Work BROPLSD     More DRAPS LSD     More DRAPS LSD     To File for                                                                                                    | -                      |
|                      | Data Hukum    | BKN LIST TO DO         Work Kenneskeu         10/0/2018 3:16 PM         File fol           Netralitas Kanre:         Algoritma_Munir.pdf         2/25/2019 12:11 PM         Adobe                                                                                                    | Tambah Dokumen         |
| ASABRI               | Data Pengurus | Sistem digital. Belajar Cepat Codelgniter Lengkap Deng 2/17/2019 1:17 AM Adobe OneDrive OneDrive Deprove Deprove Add Deprove Add Depro | Search:                |
| Info                 | Data SDM      | This PC  BukU OKUPASI 65 OPERATION AND SYS 3/19/2019 11:06 PM Adobe BukU OKUPASI 13 IT MULTIMEDIA.pdf 3/19/2019 8:00 PM Adobe BukU OKUPASI 13 IT MULTIMEDIA.pdf 3/19/2019 8:00 PM Adobe Select                                                                                                    | ted.                   |
| Jati luhur<br>Online | Data Proyek   | File name: Algoritma_Munir.pdf v All Supported Types (*.jpg:*.jpe v                                                                                                    |                        |
| # Beranda            | Dokumen       | Open Cancel                                                                                                    | Previous 1 Next        |
| Profile Vendor       |               |                                                                                                    |                        |
|                      | Batal         |                                                                                                    | Simpan                 |
|                      |               |                                                                                                    |                        |
| © 2019 All rights r  | reserved.     | CI Bootstrap Version: Build 20170324, CI Version: 3.1.10, Elapsed Time: 0.0266 seconds                                                                                                    | , Memory Usage: 1.15MB |

Gambar 19 : Proses Upload Dokumen.

19. Setelah semua tab sudah terisi, pihak vendor dapat memberikan informasi terhadap staff pengadaan barang dan jasa status pengisian profile sudah selesai, maka pihak staff pengadaan barang dan jasa (administrator) akan mengecek semua kelengkapan data, jika di nyatakan lengkap oleh administrator maka pihak vendor dapat melakukan kegiatan mengikuti tender, dengan cara menekan button menu beranda seperti terlihat pada gambar 20.

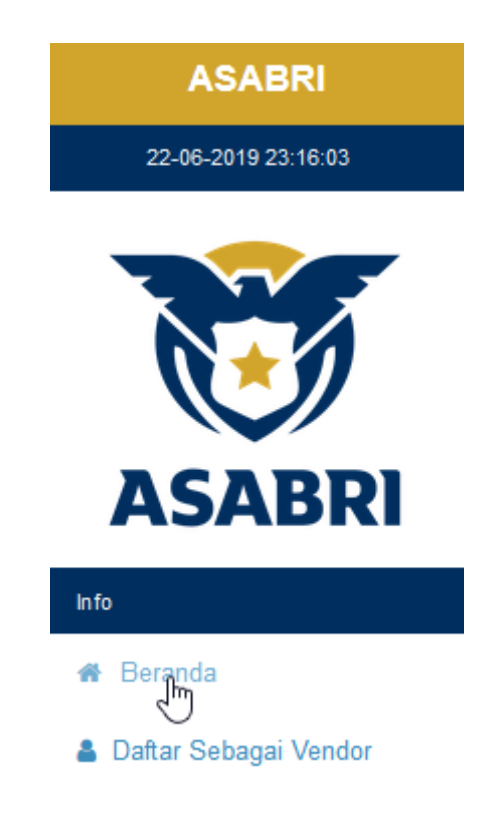

#### Gambar 20 : Menu Beranda.

20. Kemudian Tutorial dibawah ini menjelaskan menu beranda, Selanjutnya terlihat form beranda, Seperti yang terlihat pada gambar 18.

| ASABRI                  | =                                                 |                             |                                                           |                 |                          |                          |                          |                       | 📽 Log    | jin Vendor |
|-------------------------|---------------------------------------------------|-----------------------------|-----------------------------------------------------------|-----------------|--------------------------|--------------------------|--------------------------|-----------------------|----------|------------|
| 22-06-2019 23:21:46     |                                                   |                             |                                                           |                 |                          |                          |                          |                       |          | -          |
|                         | Daftar Tender Asabri<br>Show 10 v entries Search: |                             |                                                           |                 |                          |                          |                          | h:                    |          |            |
|                         | ID J.F                                            | Tanggal 🕼                   | Pengadaan 🏦                                               | Metode 🕼        | No Pengadaan 🛛 🕸         | Direktorat 🕼             | Nilai HPS 👫              | Status 🕼              | Tindakan | 11         |
| AJADKI                  | 27                                                | 20-06-2019                  | Pekerjaan pengadaan Genset PT<br>ASABRI (Persero) TA 2019 | TENDER          | A2EA77478DB377DF         | DIREKTORAT SDM<br>& UMUM | 600,000,000.00           | Penetapan<br>Pemenang | Detail   |            |
| hfo<br># Beranda        | 26                                                | 17-06-2019                  | Pengadaan Mobil Rehabmedik                                | TENDER          | 17CF2F0D1CEA618F         | DIREKTORAT<br>UTAMA      | 810,000,000.00           | Negoisasi             | Detail   |            |
| 💄 Daftar Sebagai Vendor | 25                                                | 27-05-2019                  | SIMASET                                                   | TENDER          | 0C9C03633E0E9C5C         | DIREKTORAT<br>UTAMA      | 181,000,000.00           | Penetapan<br>Pemenang | Detail   |            |
|                         | 24                                                | 27-05-2019                  | Renovasi Kantor Cabang Bandung                            | TENDER          | B13CED2F768A81CD         | DIREKTORAT SDM<br>& UMUM | 500,000,000.00           | Penetapan<br>Pemenang | Detail   |            |
|                         | Showing                                           | Showing 1 to 4 of 4 entries |                                                           |                 |                          |                          |                          |                       | Previous | 1 Next     |
|                         |                                                   |                             |                                                           |                 |                          |                          |                          |                       |          |            |
|                         |                                                   |                             |                                                           |                 |                          |                          |                          |                       |          |            |
|                         | © 2019 All rights re                              | served.                     | Cl Bootstra                                               | ap Version: Bui | Id 20170324, CI Version: | 3.1.10, Elapsed Time: (  | <b>0.0203</b> seconds, M | emory Usage: 1.0      | 3MB      |            |

Gambar 21 : Form Beranda.